4343-PS237-15

# **Print Status Notifier**

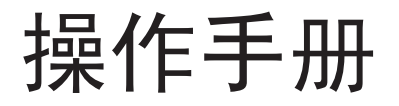

# 目录

| 1 | 简介    |                                                              |
|---|-------|--------------------------------------------------------------|
|   | 1.1   | 运行环境1-1                                                      |
|   | 1.2   | 主要功能1-3                                                      |
| 2 | 安装    | Print Status Notifier                                        |
|   | 2.1   | <b>安装</b>                                                    |
|   | 2.2   | <b>卸载2-1</b><br>卸载步骤2-1                                      |
| 3 | 使用    | Print Status Notifier                                        |
|   | 3.1   | 启动和退出 Print Status Notifier3-1                               |
|   | 3.1.1 | 启动3-1                                                        |
|   | 3.1.2 | 退出3-1<br>操作步骤                                                |
|   | 3.2   | 关于该菜单3-2                                                     |
|   | 3.3   | 作业信息通知流                                                      |
|   | 3.3.1 | PC 作业3-3<br>作业信息通知流                                          |
|   | 3.3.2 | 设备作业 (启用 " 用户认证 " 时)3-4<br>作业信息通知流3-4                        |
|   | 3.3.3 | 设备作业 (禁用 " 用户认证 " 时)3-5<br>作业信息通知流                           |
|   | 3.4   | <b>设置流</b>                                                   |
|   | 3.5   | 设置方法                                                         |
|   | 3.5.1 | 关于"设置"对话框3-7<br>监控设备设置页面3-8<br>已注册设备的详细信息页面3-9<br>通知设置页面3-10 |
|   | 3.5.2 | 注册要监控的设备3-11<br>使用 " 监控设备注册向导 " 的注册步骤                        |

| 3.5.3 | 删除监控设备<br>操作步骤                                    | 3-15<br>3-15                 |
|-------|---------------------------------------------------|------------------------------|
| 3.5.4 | 指定认证设置<br>操作步骤                                    | 3-16<br>3-16                 |
| 3.5.5 | 指定通知方法<br>操作步骤                                    | 3-20<br>3-20                 |
| 3.6   | 检查作业信息                                            | 3-22                         |
| 3.6.1 | 查看作业信息<br>作业正常完成时的对话框<br>作业停止时的对话框<br>作业强制中止时的对话框 | 3-22<br>3-24<br>3-24<br>3-25 |
| 3.6.2 | 查看作业列表<br>监控作业表选项卡<br>作业历史记录选项卡                   | 3-25<br>3-27<br>3-27         |
| 3.7   | 检查设备状态                                            | 3-28                         |
| 3.8   | 手动检查作业信息                                          | 3-30                         |
| 3.8.1 | 启动监控<br>操作步骤                                      | 3-30<br>3-30                 |
| 3.9   | 显示 Web Connection                                 | 3-32                         |
|       | 在菜单上单击已注册的设备名                                     | 3-32                         |
|       | 在"作业信息"对话框中单击设备名                                  | 3-32                         |
|       | 在 " 设备状态 " 对话框中单击设备                               | 3-33                         |

4 故障处理

# 关于本产品

Print Status Notifier 程序位于任务栏中,它通过监视作业(例如从设备(打印机或 MFP)执行的打印作业和传真作业)将作业状态(作业信息)通知给用户。

借助 Print Status Notifier,不但可以监视从计算机执行的作业(PC 作业),而且可以监视从设备的操作面板执行的作业(设备作业)。

## 商标和注册商标

#### 商标确认

**Microsoft<sup>®</sup>**和 Windows<sup>®</sup>是 Microsoft Corporation 在美国和/或其它国家/ 地区的注册商标或商标。

所有其它公司名称和产品名称均为其各自公司的商标或注册商标。

#### 对话框

本文档中所显示的对话框,可能会因安装的设备、指定的设置以及您所使用 PC,与在您 PC 上的显示有所不同。

۵...

#### 请注意

严禁在未授权的情况下对本文档进行全部或部分复制、翻译或转录。

本文档的内容如有更改, 恕不另行通知。

# 1 简介

# 1.1 运行环境

Print Status Notifier 的运行环境如下所述。

| 支持的操作系统 | <ul> <li>Windows Vista Home Basic (SP2 或更高版本)*</li> <li>Windows Vista Home Premium (SP2 或更高版本)*</li> <li>Windows Vista Business (SP2 或更高版本)*</li> <li>Windows Vista Enterprise (SP2 或更高版本)*</li> <li>Windows Vista Ultimate (SP2 或更高版本)*</li> <li>Windows Server 2008 Standard (SP2 或更高版本)*</li> <li>Windows Server 2008 Enterprise (SP2 或更高版本)*</li> <li>Windows Server 2008 Enterprise (SP2 或更高版本)*</li> <li>Windows Server 2008 Enterprise (SP2 或更高版本)*</li> <li>Windows Server 2008 Enterprise (SP2 或更高版本)*</li> <li>Windows Server 2008 Enterprise (SP1 或更高版本)*</li> <li>Windows 7 Home Basic (SP1 或更高版本)</li> <li>Windows 7 Home Premium (SP1 或更高版本)*</li> <li>Windows 7 Enterprise (SP1 或更高版本)*</li> <li>Windows 7 Interprise (SP1 或更高版本)*</li> <li>Windows 7 Interprise (SP1 或更高版本)*</li> <li>Windows 8.1 Pro*</li> <li>Windows 8.1 Pro*</li> <li>Windows Server 2008 R2 Enterprise (SP1 或更高版本)</li> <li>Windows Server 2012 R2 Standard</li> <li>Windows 10 Home*</li> <li>Windows 10 Enterprise*</li> <li>Windows 10 Enterprise*</li> <li>Windows 10 Enterprise</li> <li>Windows 10 Enterprise*</li> <li>Windows 10 Enterprise*</li> <li>Windows 10 Enterprise</li> <li>Windows 10 Enterprise*</li> <li>Windows 10 Enterprise*</li> <li>Windows 10 Enterprise*</li> <li>Windows 10 Enterprise*</li> <li>Windows 10 Enterprise*</li> <li>Windows 10 Enterprise*</li> <li>Windows 10 Enterprise</li> <li>Windows 10 Enterprise</li> <li>Windows 10 Enterprise</li> <li>Windows 10 Enterprise</li> <li>Windows 10 Enterprise</li> <li>Windows 10 Enterprise</li> <li>Windows 10 Enterp</li></ul> |
|---------|----------------------------------------------------------------------------------------------------|
| 使用的协议   | <ul> <li>TCP/IP</li> <li>HTTP</li> <li>HTTPS</li> <li>SNMP v1</li> </ul>                                                                                                    |

| 其它 | <ul> <li>Microsoft .NET Framework:以下两种版本都需要。</li> <li>.NET Framework 3.5 (SP1 或更高版本)</li> <li>.NET Framework 4.5 或更新</li> <li>* 如果您使用的是Windows 8.1、Windows 10、Windows Server 2012 或Windows Server 2012 R2,请按以下步骤另外安装.NET Framework 3.5。</li> </ul>                                                                                                    |
|----|----------------------------------------------------------------------------------------------------|
|    | <ul> <li>如果使用的是 Windows 8.1/Windows 10:</li> <li>1、打开 [控制面板], 然后单击 [程序] - [程序和功能] - [启用或关闭 Windows 功能]。</li> <li>2、选中[.NET Framework 3.5 (包括.NET 2.0和3.0)]复选框, 然后点击 [确定]。</li> <li>3、按照指示完成安装步骤。</li> </ul>                                                                                                    |
|    | <ul> <li>如果使用的是 Windows Server 2012/Windows Server 2012 R2:</li> <li>1、在"服务器管理器"中的"仪表板"中点击[添加角色和功能],启动"添加角色和功能向导"。</li> <li>2、在"开始之前"页面中,点击[下一步]。</li> <li>3、在"选择安装类型"页面中,选择"基于角色或基于功能的安装",然后点击[下一步]。</li> <li>4、在"选择目标服务器"页面中,选择安装的服务器,然后点击[下一步]。</li> <li>5、在"选择和务器角色"页面中点击[下一步]。</li> <li>6、在"选择功能"页面中,选中[.NET Framework 3.5 Features]复选框,然后点击[下一步]。</li> <li>7、在"通择所选内容"页面中,选择[如果需要,自动重新启动目标服务器]复选框,然后点击[安装]。</li> <li>8、安装完成后,服务器将自动重新启动。</li> </ul> |
|    | 在具有 OpenAPI 设置的设备上,必须启用以下设置。<br>• OpenAPI 设置<br>• http server 设置                                                                                                    |

有关操作环境的最新信息,请参见自述文件。

# 1.2 主要功能

Print Status Notifier 的主要功能如下所述。

- 通知作业信息。
   如果监视到某个作业(如打印作业)且该作业的状态发生变化,则将该作业信息通知给 Print Status Notifier。
   可监视两种类型的作业,如下所述。
- PC 作业 通过计算机执行指令输出的作业
- 设备作业
   通过在设备操作面板上执行指令输出的作业
- 显示作业历史记录。
   可以检查所监视的作业的历史记录。
- 自动恢复作业监视。 如果监视作业期间退出 Print Status Notifier,则在重新启动 Print Status Notifier 时自动恢复终止的监视作业。
- 显示设备状态。 可以检查在 Print Status Notifier 中注册的设备的状态。
- 链接至 Web Connection 可以显示嵌入到设备中的 Web 页面 (Web Connection)。
- 删除作业。
   可以删除监控设备正在执行的作业。(仅限于与删除作业功能兼容的设备)

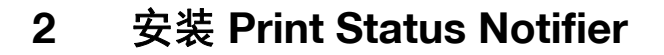

## 2.1 安装

在计算机上安装 Print Status Notifier。

۵...

#### 请注意

需具有 Windows 管理员权限才能安装 Print Status Notifier。 请确保退出所有正在运行的程序(包括病毒检查程序)。

#### 安装步骤

- **1** 双击 Setup.exe 启动安装程序。
- 2 按照屏幕说明安装。

## 2.2 卸载

#### 卸载步骤

如果打算不再使用 Print Status Notifier,请从计算机中卸载 Print Status Notifier。

- 1 退出 Print Status Notifier 程序。
  - 有关退出该程序的信息,请参阅第 3-1 页的"退出"。
- 2 双击**添加或删除程序**卸载该程序。

# 3 使用 Print Status Notifier

# 3.1 启动和退出 Print Status Notifier

## 3.1.1 启动

从开始菜单中选择 Print Status Notifier。

## 3.1.2 退出

要退出监视作业,请按照下述步骤退出 Print Status Notifier 程序。

#### 操作步骤

1 在任务栏上右键单击 Print Status Notifier 图标。

8:43 AM

出现一个菜单。

**2** 选择结束。

作业信息.①... 作业列表(①... 手动作业监控注册(M)... 设备状态(①... 连接到设备信息(≦) 设置(S)... 关于Print Status Notifier(A) 帮助(山)... 结束⊙

此操作将退出 Print Status Notifier 程序。

# 3.2 关于该菜单

在任务栏上右键单击 Print Status Notifier 图标,出现一个菜单。

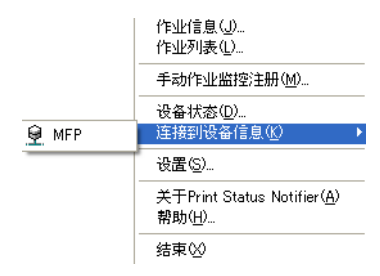

| 菜单                       | 说明                                                                                                 |
|--------------------------|----------------------------------------------------------------------------------------------------|
| 作业信息                     | 显示"作业信息"对话框,可在其中检查作业信息(作<br>业状态和作业类型)。<br>→请参阅第 3-22 页的"检查作业信息"。                                   |
| 作业列表                     | 显示"作业列表"对话框,以便可查看监控设备正在执行的作业和作业记录。                                                                 |
| 手动作业监控注册                 | 显示该对话框以便手动启动监控作业,并且可指定要监<br>控的"设备作业"。<br>→ 请参阅第 3-30 页的"启动监控"。                                     |
| 设备状态                     | 显示"设备状态"对话框,可在其中检查设备的状况。<br>→ 请参阅第 3-28 页的"检查设备状态"。                                                |
| 连接到设备信息                  | 显示已注册设备的名称。<br>选择该菜单项时,将显示存储在选定设备中的 Web 页,<br>而且可检查该设备的详细信息。<br>→ 请参阅第 3-32 页的"显示 Web Connection"。 |
| 设置                       | 显示"设置"对话框,可在其中添加或删除设备并可指定<br>通知方法。<br>→ 请参阅第 3-7 页的"设置方法"。                                         |
| 关于 Print Status Notifier | 显示"版本信息"对话框。                                                                                       |
| 帮助                       | 显示联机"帮助"。                                                                                          |
| 结束                       | 退出 Print Status Notifier。<br>➔ 请参阅第 3-1 页的 " 退出 "。                                                 |

# 3.3 作业信息通知流

本节说明如何将作业信息通知给用户。

对于 PC 作业,作业信息通知流将根据设备是否与 OpenAPI 兼容而有所不同。 分别对与 OpenAPI 兼容的设备和与 OpenAPI 不兼容的设备进行了说明。

→有关如何在设备上指定"用户认证"设置的信息,请参阅该设备的用户指南。

## 3.3.1 PC 作业

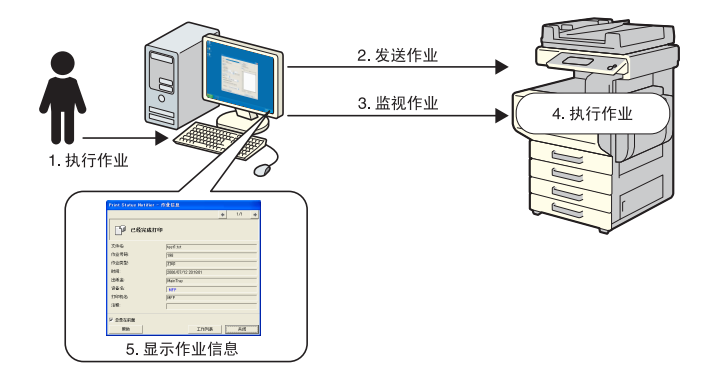

### 作业信息通知流

- 1 用户从计算机上执行作业,如打印作业。
- 2 通过打印机驱动程序将作业发送到设备。
- **3** 通过 Print Status Notifier 监视此作业。
- 4 由设备执行此作业。
- 5 监视作业的状态发生更改时,将出现弹出消息,以便用户可以查看作业 信息。

## 3.3.2 设备作业(启用"用户认证"时)

如果在设备上启用了"用户认证",则会自动将从设备的操作面板执行的作业的信息通知给 Print Status Notifier。

### ۵ ••••

# 请注意

不会自动通知由公共用户执行的作业的作业信息。必须手动监视此类作业。 → 有关公共用户的信息,请参阅该设备的用户指南。

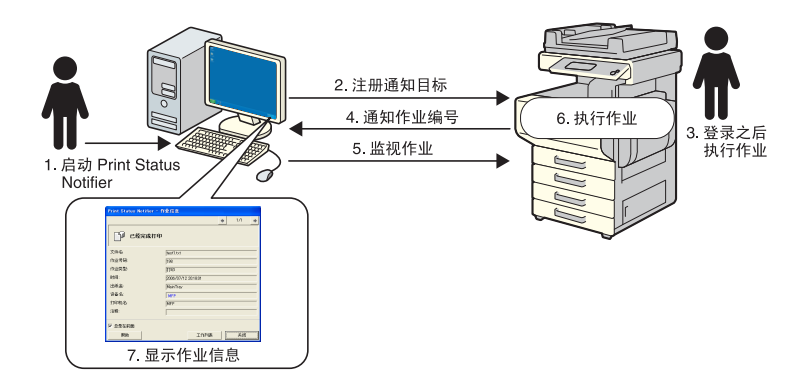

#### 作业信息通知流

- 1 用户启动 Print Status Notifier。
- **2** Print Status Notifier 在设备中注册用于通知作业信息的通知目标。
- 3 用户在设备的操作面板上登录 (用户认证)后执行作业。
- 4 将所执行的作业的作业编号通知给已注册的通知目标。
- 5 通过 Print Status Notifier 监视此作业。
- 6 由设备执行此作业。
- 7 监视作业的状态发生更改时,将出现弹出消息,以便用户可以查看作业 信息。

## 3.3.3 设备作业(禁用"用户认证"时)

如果在设备上禁用了"用户认证",则必须手动监视作业。

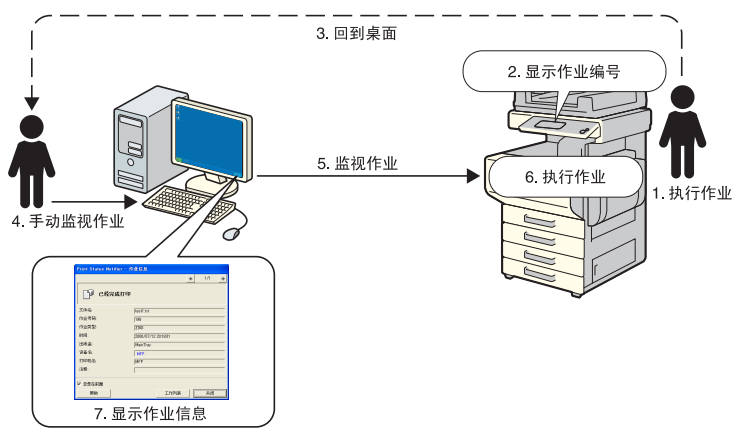

#### 作业信息通知流

- 1 用户在设备的操作面板上执行作业。
- 2 所执行作业的作业编号显示在操作面板上。
- **3** 用户需记住或记下所显示的作业编号,然后返回到安装了 Print Status Notifier 的计算机。
- 4 用户将从所记录的作业编号开始手动监控作业。
- 5 通过 Print Status Notifier 监视此作业。
- 6 由设备执行此作业。
- 7 监视作业的状态发生更改时,将出现弹出消息,以便用户可以查看作业 信息。

## 3.4 设置流

要将作业信息通知给用户,需要以下说明的设置。

#### 操作步骤

- 1 检查是否注册了要监控的设备。
  - 如果尚未注册,请注册要监控的设备。
     →请参阅第 3-11 页的"注册要监控的设备"。
- 2 指定作业信息通知方法。
  - →请参阅第 3-20 页的"指定通知方法"。

# ۵...

### 请注意

如果在设备上启用了"用户认证",则必须指定用于登录到设备的认证设置。 →请参阅第 3-16 页的"指定认证设置"。

# 3.5 设置方法

## 3.5.1 关于"设置"对话框

在任务栏上右键单击 Print Status Notifier 图标,然后从出现的菜单中选择设置。出现"设置"对话框。

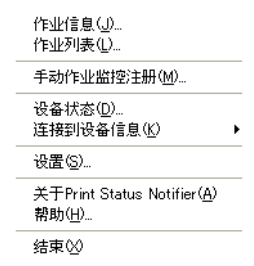

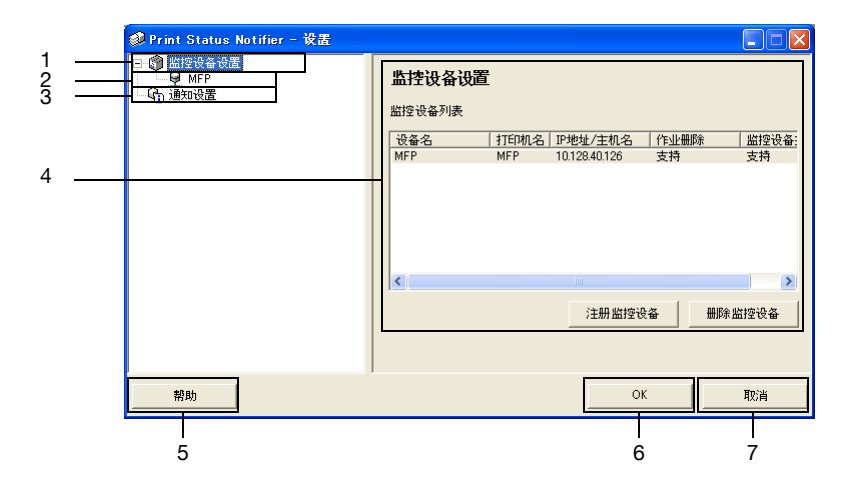

| 编号 | 名称     | 说明                                                                                                    |
|----|--------|----------------------------------------------------------------------------------------------------|
| 1  | 监控设备设置 | 选择以在对话框的右侧显示指定要监控的设备的列表。<br>可以检查已注册要监控的设备,并可添加或删除监控设备。<br>→请参阅第 3-8 页的"监控设备设置页面"。<br>右键单击以显示一个菜单,用于注册或删除要监控的设备。 |
| 2  | 己注册的设备 | 显示指定要监控的设备。<br>选择某个设备以显示其详细信息。<br>→请参阅第 3-9 页的"已注册设备的详细信息页面"。                                                   |
| 3  | 通知设置   | 选择以在对话框的右侧显示作业信息通知的设置。<br>→请参阅第 3-10 页的"通知设置页面"。                                                                |

| 编号 | 名称      | 说明                        |
|----|---------|---------------------------|
| 4  | 设置页面    | 显示此对话框左侧选定项目的设置。          |
| 5  | [帮助]按钮  | 单击该按钮显示联机"帮助"。            |
| 6  | [OK] 按钮 | 单击该按钮应用所更改的设置,并关闭"设置"对话框。 |
| 7  | [取消]按钮  | 单击该按钮取消对设置的更改,并关闭对话框。     |

### 监控设备设置页面

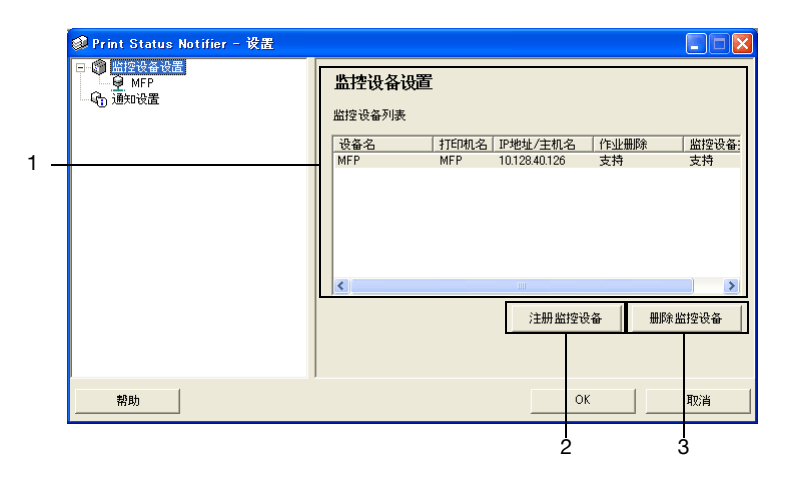

| 编号 | 名称          | 说明                                                     |
|----|-------------|--------------------------------------------------------|
| 1  | 监控设备列表      | 显示指定要监控的设备的列表。                                         |
|    | 设备名         | 显示设备名称。                                                |
|    | 打印机名        | 显示该设备的打印机名(注册于操作系统)。                                   |
|    | IP 地址 / 主机名 | 显示此设备的 IP 地址或主机名。                                      |
|    | 作业删除        | 如果设备支持删除作业功能,则显示支持。                                    |
|    | 监控设备执行作业    | 如果设备支持设备作业通知功能,则显示支持。                                  |
| 2  | [注册监控设备]按钮  | 单击该按钮启动注册监控设备的向导。<br>→请参阅第 3-11 页的"使用"监控设备注册向导"的注册步骤"。 |
| 3  | [删除监控设备]按钮  | 单击该按钮从监控设备列表中删除此设备。                                    |

| 🥔 Print Status Notifier - 设置 |                                                                                           |                                                                    |
|------------------------------|-------------------------------------------------------------------------------------------|--------------------------------------------------------------------|
|                              | MFP<br>设备名:<br>打印机名:<br>型号名:<br>序地址/主机名<br>作业删除:<br>器控设备执行作业:<br>注释:<br>I✓ 器控设备执行作业\贫印, 有 | MFP<br>MFP<br>1012840126<br>支持<br>支持<br>支持<br>支持<br>、<br>、<br>び正役置 |
| 帮助                           |                                                                                           | OK 取消                                                              |

| 名称                        | 说明                                                                      |
|---------------------------|-------------------------------------------------------------------------|
| 设备名                       | 显示设备名称。                                                                 |
| 打印机名                      | 显示该设备的打印机名 (注册于操作系统)。<br>→ 请参阅第 3-11 页的"注册要监控的设备"。                      |
| 型号名                       | 显示设备的型号名。                                                               |
| IP 地址 / 主机名               | 显示此设备的 IP 地址或主机名。                                                       |
| 作业删除                      | 如果设备可实现从应用程序中删除作业,则显示支持。                                                |
| 监控设备执行作业                  | 如果设备可监控设备所执行的作业,则显示支持。                                                  |
| 注释                        | 可指定注释。                                                                  |
| [监控设备执行作业(复印,<br>传真等)]复选框 | 选中该复选框可发送设备所执行的作业的通知。<br>仅支持设备作业通知功能的设备才具有此复选框。                         |
| [认证设置]按钮                  | 单击该按钮可显示"认证设置"对话框,以便指定用户认证、帐户<br>跟踪和 OpenAPI 设置。<br>仅必须存在认证信息的设备才具有此按钮。 |

#### 通知设置页面

| 🥩 Print Status Notifier - 设置 |                                                                                                    |
|------------------------------|----------------------------------------------------------------------------------------------------|
|                              | <ul> <li>通知の设置</li> <li>通知の方法         <ul> <li>受置通知力法。</li> <li>③过弹出作业信息进行通知</li> <li>③过弹出作业信息进行通知</li> <li>③过球式等低量上的图际进行通知</li> <li>一 发出哨声</li> <li>[1] 发出哨声</li> <li>[1] 发出哨声</li> <li>[1] 发出哨声</li> <li>[1] 发出哨声</li> <li>[1] 发出调声</li> </ul> </li> <li>[1] 作业信息显示方法。</li> <li>[2] 作业信息总是显示在最前面</li> </ul> |
| 帮助                           | OK 取消                                                                                                    |

在"通知设置"页面中,指定设备用于发送作业信息通知的方法。 有关详细信息,请参阅第 3-20 页的"指定通知方法"。

## 3.5.2 注册要监控的设备

为了将设备作业信息通知给用户,必须在监控设备列表中注册要监控的设备。 以下步骤说明了如何启动"监控设备注册向导"并注册设备。

#### 使用"监控设备注册向导"的注册步骤

- 1 在"监控设备设置"页面中,单击[注册监控设备]按钮。
  - 有关显示"监控设备设置"页面的详细信息,请参阅第3-7页的"关于" 设置"对话框"。

| 🥩 Print Status Notifier - 设置 |                                                                          |
|------------------------------|--------------------------------------------------------------------------|
|                              | <b>监控设备设置</b><br><u> </u> 當控设备列表<br>改备名<br>「打印机名」IP地址/主机名   作业删除   盆控设备: |
|                              | 1000000000000000000000000000000000000                                    |
| 帮助                           | OK 取消                                                                    |

启动"监控设备注册向导"。

| 监控设备注册向导                  |                  |                |          |
|---------------------------|------------------|----------------|----------|
| 监控设备选择                    |                  |                |          |
| 选择想要监控的打                  | 印机。              |                |          |
| 列表中显示安装在(<br>Print中注册的打印制 | 明环境中支持的し。        | 打印机以及在Generic  | c Direct |
| 如无受监控打印机,                 | 请选择"无"并点         | 〔击"下一步"。       |          |
| 打印机名                      |                  | IP 地址/主机名      |          |
| MFP                       |                  | 10.128.40.126  |          |
| MEP9<br>MEP8              |                  | 10.128.41.107  |          |
| MFP7                      |                  | 10.128.41.107  |          |
| MEP6<br>MEP5              |                  | 10.128.41.107  |          |
| MFP4                      |                  | 150.17.40.142  |          |
| MEP3<br>MEP2              |                  | 150.16.191.104 |          |
| mir r 2                   |                  | 10.120.41.110  |          |
|                           |                  |                |          |
|                           |                  |                |          |
|                           |                  |                |          |
|                           |                  |                |          |
|                           |                  |                |          |
|                           |                  |                |          |
|                           | < 返回( <u>B</u> ) | 下一步(N) >       | 取消       |

- 2 选择想要监控的打印机。
  - 列表中出现可监控的打印机。如果列表中没有出现要监控的打印机,则不选择任何设备,单击[下一步]按钮。如果没有选择设备,将仅监控此设备上执行的作业。
- **3** 单击 [下一步] 按钮。

出现以下页面。

| 监控设备注册向导<br>确认 P 地址/主机名<br>检查 IP 地址/主机。 | ۶.                                 |
|-----------------------------------------|------------------------------------|
| 显示需监控的打印机<br>打印机名:                      | 的IP地址/主机名称。检查IP地址/主机名称是否正确。<br>MED |
| ₽ 地址/主机名:                               | 1012840126<br>(% 265265265265      |
|                                         | < 返回(B)   下一步(10) > 取消             |

4 键入设备的 IP 地址或主机名,然后单击 [下一步] 按钮。 出现以下页面,并且向导开始建立与设备的连接。

| 监控设备注册的 | 1号                           |  |
|---------|------------------------------|--|
| 确认设备    |                              |  |
| 检查设备    |                              |  |
| 连接中     | īīā ••••••••• 。              |  |
|         | < 返回(B) 下一步(N) > 【 <b>取消</b> |  |

| 「「「「「」」「「」」「」」                                                                                                  |       |                    |  |
|----------------------------------------------------------------------------------------------------|-------|--------------------|--|
| 设置认证信息                                                                                                    |       |                    |  |
| 设置连接到设备的<br>用户以证]<br>の 公共用户<br>(注用户)<br>用户名:<br>密码:<br>新门名:<br>密码:<br>部门名:<br>密码:<br>【件り认证信息】<br>注意:約不保存认<br>温。 | 人证信息. | <b>言动此应用程序时,</b> 帶 |  |

确认与设备的连接后,将出现以下页面。仅必须指定认证信息的设备才出现此页面。

- 5 指定连接到的设备的认证信息,然后单击[下一步]按钮。
  - 有关用户认证和帐户跟踪设置的详细信息,请参阅第 3-16 页的"指 定认证设置"。

出现以下页面。

| 监控设备注册向导<br>设备名 |                     |   |
|-----------------|---------------------|---|
| 指定设备名           |                     |   |
| 输入设备名           |                     |   |
| 设备名:            | MFP                 |   |
|                 |                     |   |
|                 |                     |   |
|                 |                     |   |
|                 |                     |   |
|                 |                     |   |
|                 | < 返回(B) 下一步(N) > 取消 | 1 |

6 指定设备的注册名,然后单击[下一步]按钮。 出现以下页面。

| ٦, |            |                  |          |    |
|----|------------|------------------|----------|----|
|    | 监控设备注册向导   |                  |          |    |
|    | 确认设置信息     |                  |          |    |
|    | 检查设置信息。    |                  |          |    |
|    | 检查设置信息。    |                  |          |    |
|    | 设备名:       | MEP              |          |    |
|    | 打印机名       | MFP              |          |    |
|    | 型号名        | MFP              |          |    |
|    | IP 地址/主机名: | 10.128.40.1      | 26       |    |
|    | 作业删除:      |                  | 支持       |    |
|    | 监控设备执行作业:  |                  | 支持       |    |
|    | 可以设置关于设备的制 | ▶充说明(可在注         | 册后设置)。   |    |
|    | 注释:        |                  |          |    |
|    |            |                  |          |    |
|    |            |                  |          |    |
|    |            | < 返回( <u>B</u> ) | 下→步(N) > | 取消 |

- 7 检查要注册的设备信息,然后单击[下一步]按钮。
  - 可输入设备的其它信息。

出现以下页面。

| <b>监接设备注册向</b> 导             |                                |                   |         |
|------------------------------|--------------------------------|-------------------|---------|
| 监控设备注册完成                     |                                |                   |         |
| 监控设备注册已完成                    | 戈。                             |                   |         |
| 监控设备注册已                      | 完成                             |                   |         |
| 设备名:                         | MEP                            |                   |         |
| 打印机名:                        | MEP                            |                   |         |
| 类型名:                         | MEP                            |                   |         |
| IP 地址/主机名:                   | 10.128.4                       | 10.126            |         |
| 作业删除:                        |                                | 支持                |         |
| 监控设备执行的(                     | 乍业:                            | 支持                |         |
| ✓ 监控设备执行<br>停用用户认证<br>手动注册步骤 | 的作业〈复印, f<br>。或对于公共用<br>请参见帮助。 | ē真等)<br> 户,需要手动注册 | 需监控的作业。 |
|                              | < 返回( <u>B</u> )               | 完成                | 取消      |

- **8** 单击 [**完成**] 按钮。
  - 要启用设备作业的通知,选中"监控设备执行的作业(复印,传真等)"复选框。
  - 关闭"监控设备注册向导"。

## 3.5.3 删除监控设备

可取消对某个设备的监控。

#### 操作步骤

- 1 在"监控设备设置"页面中,选择要删除的设备。
  - 有关显示"监控设备设置"页面的详细信息,请参阅第3-7页的"关于" 设置"对话框"。

| 🥩 Print Status Notifier - 设置                |                                                                                                    |
|---------------------------------------------|----------------------------------------------------------------------------------------------------|
| 3 ● <u>19979年908</u><br>- 9 MFP<br>- ● 通知改置 | 出控设备列表    送留设备列表     送番名    17E0和名    19地址/主机名    竹山担約(126)   支持   支持       (     The second second sec |
| 帮助                                          | OK 取消                                                                                                    |

- 2 单击[删除监控设备]按钮。 出现确认消息,询问是否删除该设备。
- 3 单击 [是] 按钮。 删除选定的设备。

## 3.5.4 指定认证设置

如果在要监视的设备上启用了"用户认证",则必须指定用于登录到设备的认证设置。

由于通常在注册要监控的设备时指定了必需的认证设置,因此不必更改认证 设置。仅在注册要监控的设备后必需更改设置时,才更改认证设置。

#### 操作步骤

- 1 显示"设置"对话框。
  - 有关显示"设置"对话框的信息,请参阅第3-7页的"关于"设置"对话框
     "。

| 🥔 Print Status Notifier - 设置                                                                                                    |                                                                                                    |
|----------------------------------------------------------------------------------------------------|----------------------------------------------------------------------------------------------------|
| E CONTRECERCIONE<br>CONTRECENCIONE<br>CONTRECENCI | <u>     出控设备设置</u> 超控设备列表<br>送备名 <u>     打印机名 IP地址/主机名 作业删除 監</u> 接设备:<br>MFP MFP 10.128.40.128 支持 支持<br><u>     注册</u> 監控设备<br>御除監控设备 |
| 帮助                                                                                                    | OK 取消                                                                                                    |

2 选择要指定的设备。

| 🥩 Print Status Notifier - 设置                                             |                                                                                   |                                                                                |
|--------------------------------------------------------------------------|-----------------------------------------------------------------------------------|--------------------------------------------------------------------------------|
| <ul> <li>● 截径设备设置</li> <li>● 傾下</li> <li>● 傾下</li> <li>● 通知设置</li> </ul> | MFP<br>设备名<br>打印机名<br>型号名<br>P地址/主机名<br>作业删除<br>监控设备执行作业<br>注释<br>▽ 监控设备执行作业<复印,备 | MFP       MFP       MFP       1012840126       支持       支持       支持       (支持) |
| 帮助                                                                       |                                                                                   | OK 取消                                                                          |

**3** 单击 [认证设置] 按钮。

出现"认证设置"对话框。

| 🥩 认证设置            | X                   |
|-------------------|---------------------|
| 用户认证/帐户跟踪 OpenAPI | 认证                  |
| ▶ 用户认证            |                     |
| ◎ 公共用户            |                     |
| ○ 注册用户            |                     |
| 用户名:              |                     |
| 密码:               |                     |
| 域名:               | <b></b>             |
| 一 「 帐户跟踪          |                     |
| 部门名:              |                     |
| 密码:               |                     |
|                   | 次启动此应用程序时,需要提供认证信息。 |
| 帮助                | OK 取消               |

- 4 单击"用户认证/帐户跟踪"选项卡。
- 5 指定用户认证设置。选中"用户认证"复选框,然后键入用户名和密码。

| 💜 认证设置                                   | X                            |
|------------------------------------------|------------------------------|
| 用户认证/帐户跟踪 OpenAPI                        | 认证                           |
| ▶ 用户认证<br>○ 公共用户<br>○ 注册用户<br>用户名<br>密码: | user1                        |
| 城名:                                      |                              |
| 帐户跟踪           部门名:           密码:        |                              |
|                                          | 次启动此应用程序时,需要提供认证信息。<br>OK 即当 |

- 要设置设备以便将外部服务器用于认证,从域名列表中选择要用于 认证的外部服务器。

6 指定帐户跟踪设置。选中"**帐户跟踪**"复选框,然后键入部门名和密码。

| 🥩 认证设置     |                          | ×  |
|------------|--------------------------|----|
| 用户认证/帐户跟踪  | ] OpenAPI 认证             |    |
| ▶ 用户认证 -   |                          |    |
| ○ 公共用户     |                          |    |
| ● 注册用户     |                          |    |
| 用户名:       | user1                    |    |
| 密码:        | kolokokokok              |    |
| 域名:        |                          |    |
| ▼ 帐户跟踪     |                          |    |
| 部门名:       | writers                  |    |
| 密码:        |                          |    |
|            |                          |    |
| 注意:如不保存认证信 | 1息,在下一次启动此应用程序时,需要提供认证信息 | l. |
| 帮助         | OK 取消                    |    |

- 7 检查指定的认证信息。
  - 要在计算机上保存指定的认证信息,选中"保存认证信息"复选框。

8 指定 OpenAPI 设置。单击 OpenAPI 认证选项卡。

出现以下页面。

| 🥩 认证设置                 |                |            |          |
|------------------------|----------------|------------|----------|
| 用户认证/帐户跟踪              | OpenAPI रेर्सि |            |          |
| OpenAPI 认证 ——<br>登录名:  |                |            |          |
| 密码:                    |                |            |          |
| 关于OpenAPI 设置,          | 请联系设备管理        | <b>员</b> 。 |          |
| □ 保存认证信息<br>注意:如不保存认证信 | 息,在下一次启录       | b此应用程序时,需  | 要提供认证信息。 |
| 帮助                     |                | ОК         | 取消       |

9 键入登录名和密码。

| 🥩 认证设置                 | X                         |
|------------------------|---------------------------|
| 用户认证/帐户跟踪              | OpenAPI UIE               |
| OpenAPI 认证 —           |                           |
| 登录名:                   | loginuser                 |
| 密码:                    | kokkok                    |
| 关于OpenAPI 设置           | ; 请联系设备管理员。               |
| □ 保存认证信息<br>注意:如不保存认证( | 言息,在下一次启动此应用程序时,需要提供认证信息。 |
| 帮助                     | OK 取消                     |

**10** 单击 [OK] 按钮。

应用设置,并关闭"设置"对话框。 指定了认证设置。

## 3.5.5 指定通知方法

指定发送作业信息通知的方法。

#### 操作步骤

- **1** 显示"设置"对话框。
  - 有关显示"设置"对话框的信息,请参阅第 3-7 页的"关于"设置"对话框"。

| 🥔 Print Status Notifier - 设置                               |                                    |                     |                |       |
|------------------------------------------------------------|------------------------------------|---------------------|----------------|-------|
| <ul> <li>□ ● ■ ■ ■ ● ■ ■ ■ ■ ■ ■ ■ ■ ■ ■ ■ ■ ■ ■</li></ul> | <b>监控设备设置</b><br><sup>监控设备列表</sup> |                     |                |       |
|                                                            | 设备名 打                              | TED机名 IP地址/主机名      | 作业服金           | 监控设备: |
|                                                            | MFP N                              | 4FP 10.128.40.126   | 支持             | 支持    |
|                                                            | <                                  | 10<br>24-00 0040020 | - AT 101554 UK |       |
|                                                            |                                    |                     |                | 控设备   |
| 帮助                                                         |                                    | OK                  |                | 取消    |

**2** 选择"通知设置"。

出现"通知设置"页面。

| 🥩 Print Status Notifier - 设置 |                                                                                                    |
|------------------------------|----------------------------------------------------------------------------------------------------|
| : ● #1898 # 0 #1             | <ul> <li>通知方法</li> <li>逆置通知方法。</li> <li>③过弹出作业信息进行通知</li> <li>③过弹出作业信息进行通知</li> <li>③过改改支任务线盘上的图际进行通知</li> <li>厂 发出响声</li> <li>测览</li> <li>作业信息显示方法。</li> <li>▽ 作业信息总是显示在最前面</li> </ul> |
| 帮助                           | OK 取消                                                                                                    |

3 指定通知方法。

| 🥩 Print Status Notifier - 设置                                                                                                    |                                                                                                    |
|----------------------------------------------------------------------------------------------------|----------------------------------------------------------------------------------------------------|
| <ul> <li>● ● 起行改善设置</li> <li>● ● MFP</li> <li>● ● MFP</li> <li>● ● MFP</li> <li>● ● MFP</li> <li>● ● MFP</li> <li>● ● ● ● ● ● ● ● ● ● ● ● ● ● ● ● ● ● ●</li></ul> | <ul> <li>通知设置</li> <li>通知方法</li> <li>透过弹出作业信息进行通知</li> <li>通过改变任务纸盘上的图标进行通知</li> <li>应 进业转声</li></ul> |
| 帮助                                                                                                    | OK 取消                                                                                                 |

- 对于通知方法,可选择"通过弹出作业信息进行通知"、"通过改变任 务纸盘上的图标进行通知"或"发出响声"。
- 如果选择了"通过改变任务纸盘上的图标进行通知",则任务栏上的 图标将发生变化,它开始闪烁并根据正在监控的设备的状态发出通 知。

( 🎦 正常完成、 <u>1</u> 已停止、 🖬 强制中止)

- 如果选择了"发出响声",请单击[浏览]按钮,选择要在通知期间发出 响声的文件。wav 文件是唯一能选择的声音文件。
- 不能同时指定"通过弹出作业信息进行通知"和"通过改变任务纸盘上 的图标进行通知"。
- **4** 单击 [OK] 按钮。

此操作将应用这些设置并关闭"设置"对话框。 此操作将指定计算机的通知方法。

## 3.6 检查作业信息

本节对检查作业信息的方法进行了说明。

## 3.6.1 查看作业信息

可以在"作业信息"对话框中检查从设备通知的作业信息。

如果将"通过弹出作业信息进行通知"指定为作业信息的通知方法,则会在弹出对话框中显示正在监视的作业的状态。

• 有关指定通知方法的详细信息,请参阅第 3-20 页的"指定通知方法"。

如果尚未将"通过弹出作业信息进行通知"指定为通知方法,则在任务栏上右键单击 Print Status Notifier 图标,然后从出现的菜单中选择作业信息。

| 作业信息(3)…                                              |
|-------------------------------------------------------|
| 作业列表(L)                                               |
| 手动作业监控注册( <u>M</u> )                                  |
| 设备状态( <u>D</u> )<br>连接到设备信息( <u>K</u> ) ▶             |
| 设置( <u>S</u> )                                        |
| 关于Print Status Notifier( <u>A</u> )<br>帮助( <u>H</u> ) |
| 结束♡                                                   |

|     | Print Status Notifier - f | 主义信息                |          |
|-----|---------------------------|---------------------|----------|
|     |                           | ◆ 1/1 →             | 7        |
| 1 — | 2经完成打印                    |                     |          |
|     | 文件名:                      | test1.txt           |          |
|     | 作业号码:                     | 198                 |          |
|     | 作业类型                      | <b>‡</b> TÉD        |          |
| 2 — | 时间:                       | 2006/07/12 20:18:01 |          |
|     | 出紙盒:                      | MainTray            |          |
|     | 设备名:                      | MFP                 |          |
|     | 打印机名:                     | MFP                 |          |
|     | 注释:                       | <u></u>             |          |
| 3 — | ▼ 总是在前面                   |                     | 5        |
| 4 — | 帮助                        | 工作列表 关闭             | <u> </u> |

| 编号 | 名称                       | 说明                                                                                            |
|----|--------------------------|-----------------------------------------------------------------------------------------------|
| 1  | 消息区域                     | 显示通知作业状态的消息和图标。                                                                               |
|    | 正常完成                     | 显示作业已正常完成。                                                                                    |
|    | <u>1</u> 已停止             | 显示作业因出现错误(如卡纸)而停止。若取消错误,则该<br>作业可以继续。                                                         |
|    | 🗾 强制中止                   | 显示在出现传输错误或超时错误时,取消且不执行某作业。                                                                    |
|    | 消息详细信息                   | 显示作业信息的详细信息。                                                                                  |
| 2  | 设备名                      | 显示设备名称。<br>单击设备名的链接可转到嵌入到该设备中的 Web 页面,并<br>可检查该设备的详细信息。<br>→ 请参阅第 3-32 页的"显示 Web Connection"。 |
|    | 作业号码                     | 显示作业号码。                                                                                       |
|    | 出纸盒(如果作业己正常<br>完成)       | 显示出纸盒的名称。<br>对于传输作业,将显示接收人的姓名。                                                                |
|    | 注释                       | 显示为设备指定的注释。                                                                                   |
|    | 文件名                      | 显示已处理的文档的名称。                                                                                  |
|    | 作业类型                     | 显示作业类型,如" <b>打印</b> "和"传真"。                                                                   |
|    | 时间                       | 显示事件发生(如完成作业)的时间。                                                                             |
|    | 故障处理 (停止时)               | 显示出现错误时的故障处理方法。<br>→ 有关具体的故障处理方法,请参阅该设备的用户指南。                                                 |
| 3  | 总是在前面                    | 选中该项可始终在前面显示"作业信息"对话框。                                                                        |
| 4  | [帮助]按钮                   | 单击该按钮显示联机"帮助"。                                                                                |
| 5  | [工作列表]按钮                 | 显示作业列表。<br>→ 请参阅第 3-25 页的 " 查看作业列表 "。                                                         |
| 6  | [关闭]按钮                   | 单击该按钮关闭"作业信息"对话框。                                                                             |
| 7  | 用于在多个作业通知页面<br>之间进行切换的按钮 | 如果在显示"作业信息"对话框时发送了另一个作业通知,<br>将显示新作业的通知信息。<br>单击按钮以在作业通知页面之间切换。                               |
|    | 🗲 上一个作业通知页面              | 显示上一个作业通知页面。                                                                                  |
|    | 当前作业通知页面的位置/<br>作业通知页面总数 | 显示当前显示的作业通知页面相对于页面总数的位置。                                                                      |
|    | ➡ 下一个作业通知页面              | 显示下一个作业通知页面。                                                                                  |

### 作业正常完成时的对话框

| Print Status Notifier - | 作业信息                |
|-------------------------|---------------------|
|                         | ♦ 1/1               |
| 2经完成打印                  | 1                   |
| 文件名:                    | test1.txt           |
| 作业号码:                   | 198                 |
| 作业类型:                   | 11ED                |
| 时间:                     | 2006/07/12 20:18:01 |
| 出紙盒:                    | MainTray            |
| 设备名:                    | MFP                 |
| 打印机名:                   | MFP                 |
| 注释:                     |                     |
| ▶ 总是在前面                 |                     |
| 帮助                      | 工作列表 关闭             |

## 作业停止时的对话框

| Print Status Notifier - f | 毗信息        |          |     |      |       |
|---------------------------|------------|----------|-----|------|-------|
|                           |            |          | K   | 2    | 2/2 🔺 |
| ① 无适合的纸张)                 | そす 请重新     | 新选择纲     | 涨尺寸 |      |       |
| 文件名:                      | Book1      |          |     |      |       |
| 作业号码:                     | 199        |          |     |      |       |
| 作业类型                      | 打ED        |          |     |      |       |
| 时间:                       | 2006/07/12 | 20:19:32 |     |      |       |
| 设备名:                      | MEP        |          |     |      |       |
| 打印机名:                     | MFP        |          |     |      |       |
| 注释:                       |            |          |     |      |       |
| 故障处理:                     | 选择纸张       |          |     |      |       |
|                           | 1          |          | ł   | 删除作业 | Ł     |
| ☞ 总是在前面                   |            |          |     |      |       |
| 帮助                        |            | 工作       | 列表  |      | 关闭    |

| Print Status Notifie | r - 作业信息            |
|----------------------|---------------------|
|                      | ♦ 1/1               |
| 📔 射除用户               |                     |
| 文件名:                 | Book1               |
| 作业号码:                | 199                 |
| 作业类型                 | †TED                |
| 时间:                  | 2006/07/12 20:24:00 |
| 设备名:                 | MFP                 |
| 打印机名:                | MFP                 |
| 注释:                  |                     |
| ☑ 总是在前面              |                     |
| 帮助                   | 工作列表 关闭             |

## 3.6.2 查看作业列表

可在"作业列表"对话框中查看从此设备发送其通知的作业的列表。

要显示"作业列表"对话框,右键单击任务栏中的 Print Status Notifier 图标, 然后单击出现的菜单中的"**作业列表**"。

| ø | Print Status Notifier - 作业列表 |      |    |      |     |      |          |      |      |       |
|---|------------------------------|------|----|------|-----|------|----------|------|------|-------|
| G | [监控作业表]]作业历史记录               |      |    |      |     |      |          |      |      |       |
|   | 文件名                          | 作业号码 | 状态 | 作业类型 | 设备名 | 打印机名 | 出紙盒/     | 原稿数量 | 复印数量 | 注册时   |
|   | Book1                        | 199  | 警告 | ₹Ţ€Π | MFP | MFP  | MainTray | 1    | 1    | 20:25 |
|   |                              |      |    |      |     |      |          |      |      |       |
|   | <                            |      |    |      |     |      |          |      |      | 2     |
|   |                              |      |    |      |     |      |          | _    | 删除作业 | Ł     |
| Ľ | 帮助                           |      |    |      |     |      |          |      | 关闭   |       |

"作业列表"对话框包含**监控作业表**选项卡和**作业历史记录**选项卡。 在**监控作业表**选项卡中,可以检查当前正在执行的作业。 在**作业历史记录**选项卡中,可以检查监控作业的历史记录。

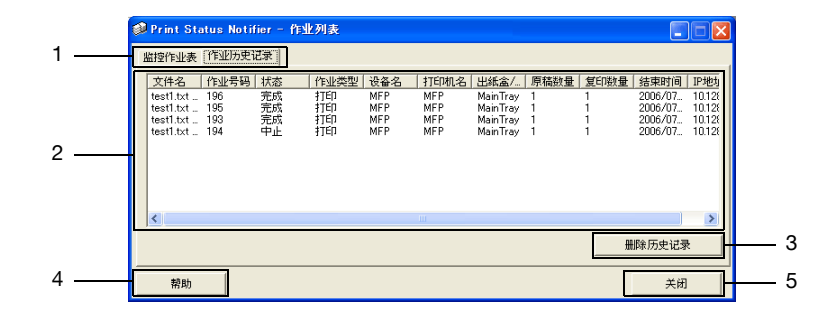

| 编号 | 名称                     | 说明                                      |
|----|------------------------|-----------------------------------------|
| 1  | 选项卡                    | 在显示的列表之间进行切换。                           |
|    | 监控作业表                  | 显示当前正被监控的作业。                            |
|    | 作业历史记录                 | 显示已完成的作业。                               |
| 2  | 作业列表                   | 显示作业列表。                                 |
|    | 文件名                    | 显示已处理的文档的名称。                            |
|    | 作业号码                   | 显示作业号码。                                 |
|    | 状态                     | 显示作业的状态。                                |
|    | 作业类型                   | 显示作业类型,如 <b>打印或传真</b> 。                 |
|    | 设备名                    | 显示执行此作业的设备的名称。                          |
|    | 打印机名                   | 显示该设备的打印机名(注册于操作系统)。                    |
|    | 出纸盒/目标                 | 显示出纸盒的名称。<br>对于传输作业,将显示接收人的姓名。          |
|    | 原稿数量                   | 显示文档中的页数。                               |
|    | 复印数量                   | 显示所打印副本的数量。                             |
|    | 注册时间<br>(监控作业表)        | 显示为监控而注册作业的时间。                          |
|    | 结束时间<br>(作业历史记录)       | 显示完成作业的时间。                              |
|    | IP 地址 / 主机名            | 显示此设备的 IP 地址或主机名。                       |
| 3  | 删除按钮                   | 删除作业或作业历史记录。                            |
|    | [删除作业]按钮<br>(监控作业表)    | 删除列表中选定的作业。<br>仅可删除支持删除作业功能的设备所正在执行的作业。 |
|    | [删除历史记录]按钮<br>(作业历史记录) | 从列表中删除整个记录。                             |
| 4  | [帮助]按钮                 | 单击该按钮显示联机"帮助"。                          |
| 5  | [关闭]按钮                 | 关闭"作业列表"对话框。                            |

#### 监控作业表选项卡

| ø | 👂 Print Status Notifier - 作业列表 |      |    |       |     |      |             |      |      |       |
|---|--------------------------------|------|----|-------|-----|------|-------------|------|------|-------|
| 0 | [監控作业表] 作业历史记录                 |      |    |       |     |      |             |      |      |       |
|   | 文件名                            | 作业号码 | 状态 | 作业类型  | 设备名 | 打印机名 | 出紙盒/   』    | 原稿数量 | 复印数量 | 注册时   |
|   | Book1                          | 199  | 警告 | 31El1 | MEP | MEP  | Main Iray 1 |      | 1    | 20:25 |
|   |                                |      |    |       |     |      |             |      |      |       |
|   |                                |      |    |       |     |      |             |      |      |       |
|   |                                |      |    |       |     |      |             |      |      |       |
|   |                                |      |    |       |     |      |             |      |      |       |
|   | <                              |      |    |       |     |      |             |      |      | >     |
|   |                                |      |    |       |     |      |             |      | 删除作业 | Ł     |
|   | 帮助                             |      |    |       |     |      |             |      | 关闭   |       |

## 作业历史记录选项卡

| Ø | 🦸 Print Status Notifier - 作业列表 |            |          |          |     |      |                       |      |      |         |        |
|---|--------------------------------|------------|----------|----------|-----|------|-----------------------|------|------|---------|--------|
| 1 | 监控作业表 [作业历史记录]                 |            |          |          |     |      |                       |      |      |         |        |
|   | 文件名                            | 作业号码       | 状态       | 作业类型     | 设备名 | 打印机名 | 出紙盒/                  | 原稿数量 | 复印数量 | 结束时间    | IP地均   |
|   | test1.txt<br>test1.txt         | 196<br>195 | 完成<br>完成 | 打印<br>打印 | MEP | MEP  | Main Iray<br>MainTray | 1    | 1    | 2006/07 | 10.128 |
|   | test1.txt                      | 193        | 中止       | 打印       | MFP | MEP  | MainTray              | 1    | ł    | 2006/07 | 10.120 |
|   |                                |            |          |          |     |      |                       |      |      |         |        |
|   |                                |            |          |          |     |      |                       |      |      |         |        |
|   | 1                              |            |          |          |     |      |                       |      |      |         |        |
|   |                                |            |          |          |     |      |                       |      |      |         |        |
|   |                                |            |          |          |     |      |                       |      |      |         |        |
|   | 帮助                             |            |          |          |     |      |                       |      |      | 关闭      |        |

## 3.7 检查设备状态

可在"设备状态"对话框中检查设备的状态。

要显示"设备状态"对话框,右键单击任务栏中的 Print Status Notifier 图标, 然后单击出现的菜单中的"设备状态"。

| 作业信息(J)<br>作业列表(L)                                    |
|-------------------------------------------------------|
| 手动作业监控注册(M)                                           |
| 设备状态(D)                                               |
| 连接到设备信息(近) ▶                                          |
| 设置(S)                                                 |
| 关于Print Status Notifier( <u>A</u> )<br>帮助( <u>H</u> ) |
| 结束♡                                                   |

出现"设备状态"对话框。

| 🔊 Print Status Notifier - 🖁 | ·<br>久 <del>廿</del> 太               |                              |  |
|-----------------------------|-------------------------------------|------------------------------|--|
|                             | C HI TAASA                          |                              |  |
| 改备名状态<br>@ MFP / 准备3<br>2   | 1    1   1   1   1   1   1  1  1  1 | P地址/主机名<br>0.128.40.126<br>4 |  |

| 编号 | 名称        |                     | 说明                                                                                                    |
|----|-----------|---------------------|----------------------------------------------------------------------------------------------------|
| 1  | 工具栏       | ■ ▼ [查看]按钮          | 单击该按钮可在"图标"和"详细信息"两种显示方式之间切换。也可通过单击此按钮<br>旁的[♥]在显示的菜单中进行切换。在当前<br>显示的显示方式旁会显示一个黑色圆点。                                  |
|    |           | 0                   | 单击该按钮可更新最新的设备状态。                                                                                                    |
|    |           | [刷新]按钮              |                                                                                                    |
|    |           | 恩                   | 单击该按钮可显示嵌入到设备中的 Web 页<br>面,而且可在选中该设备然后单击此按钮时<br>检查该设备的详细信息。<br>如果未选择设备,则此按钮呈灰色,无法                                     |
|    |           | [Web Connection] 按钮 | 单击。                                                                                                    |
|    |           |                     | 单击该按钮显示"设置"对话框。                                                                                                    |
|    |           | [设置] 按钮             |                                                                                                    |
| 2  | 设备名       |                     | 显示设备名和显示设备状态的图标。<br>仅显示要监控的设备。显示存储在设备中的<br>Web 页面,而且可在双击该图标时检查该设<br>备的详细信息。<br>→ 请参阅第 3-32 页的 "显示 Web<br>Connection"。 |
| 3  | 状态        |                     | 显示设备状态。                                                                                                    |
| 4  | IP 地址/主机名 |                     | 显示此设备的 IP 地址或主机名。                                                                                                    |

## 3.8 手动检查作业信息

如果在设备中禁用了"用户认证",则需手动注册待监控作业才能开始监控设备作业。

只能手动检查选中"**监控设备执行的作业(复印,传真等)**"复选框的设备的 作业信息。

۵...

#### 请注意

要手动启动监控作业,需要显示在设备操作面板上的作业号码。执行作业 后,请务必记录显示在操作面板上的作业号码。

## 3.8.1 启动监控

可通过下述步骤手动启动作业监控。

#### 操作步骤

1 右键单击任务栏中的 Print Status Notifier 图标,然后在出现的菜单中单击"手动作业监控注册"。

出现"手动作业监控注册"对话框。

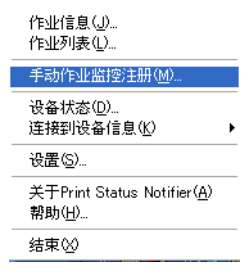

2 单击 [▼],然后选择将监控作业的设备。

| 🥩 Print Status Not                                  | ifier - 手动作业监控注册       |             |  |  |  |
|-----------------------------------------------------|------------------------|-------------|--|--|--|
| 监控设备执行的作业已手动注册。<br>从活动作业列表中选择想要监控注册的作业。然后点击"注册监控"键。 |                        |             |  |  |  |
| 设备名:                                                | MFP<br>MFP             | <b>_</b>    |  |  |  |
| 活动作业列表                                              |                        | 刷新活动作业列表    |  |  |  |
| 作业号码 监控中                                            | 作业类型 出紙盒/ 注册时间 原稿数量 复印 | <u>按量</u> [ |  |  |  |
|                                                     |                        | 注册监控        |  |  |  |
| 帮助                                                  |                        | 关闭          |  |  |  |

- 显示的设备仅是那些在其中监控设备所执行的作业的设备。
- **3** 在"活动作业列表"中,选择要监控的作业。

| 🥩 Print Status Notifier - 手动作业监控注册 |                                           |          |  |  |  |  |
|------------------------------------|-------------------------------------------|----------|--|--|--|--|
| 监控设备执行的作业已手动注册。                    |                                           |          |  |  |  |  |
| 从活动作业列表中选择想要监控注册的作业。然后点击"注册监控"键。   |                                           |          |  |  |  |  |
| 设备名                                | MFP                                       | •        |  |  |  |  |
| 活动作业列表                             |                                           | 刷新活动作业列表 |  |  |  |  |
| 作业号码 监控中                           | 作业类型 出紙盒/ 注册时间 原稿数量                       | 复印数量     |  |  |  |  |
| 197 音                              | 打印 MainTray 1929 1<br>打印 MainTray 20:17 1 | 1        |  |  |  |  |
|                                    |                                           |          |  |  |  |  |
|                                    |                                           | 注册监控     |  |  |  |  |
| 帮助                                 |                                           | 关闭       |  |  |  |  |

- 选择出现在设备控制面板上的作业号码所对应的作业。
- 单击 [刷新活动作业列表] 按钮可在"活动作业列表" 中列出选定设备 正在执行的作业。
- **4** 单击 [注册监控] 按钮。
  - 开始监控作业,并发送作业信息通知。

从而完成了手动指定监控作业的设置的过程。开始监控作业。

# 3.9 显示 Web Connection

在 Print Status Notifier 中,可以显示嵌入到设备中的 Web Connection,而且可以检查该设备的详细信息。

#### 请注意

使用指定设备的 IP 地址信息来显示 Web Connection。如果未正确指定 IP 地址,则不显示 Web Connection。

显示方式有下述三种。

#### 在菜单上单击已注册的设备名

右键单击任务栏中的 Print Status Notifier 图标,然后指向出现的菜单中的"**连** 接到设备信息"显示注册设备的名称。单击显示在 Web Connection 中的设备名称。

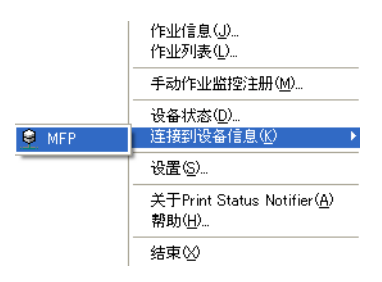

#### 在"作业信息"对话框中单击设备名

如果将"通过弹出作业信息进行通知"指定为作业信息的通知方法,则在弹出 对话框中显示正在监视的作业的状态。

• 有关指定通知方法的详细信息,请参阅第 3-20 页的"指定通知方法"。

如果尚未将"通过弹出作业信息进行通知"指定为通知方法,则在任务栏上右 键单击 Print Status Notifier 图标,然后从出现的菜单中选择作业信息。出现" 工作信息"对话框。

在"作业信息"对话框中单击设备名。

| Print Status Notifier - 作业信息 |                     |  |  |  |  |  |  |
|------------------------------|---------------------|--|--|--|--|--|--|
|                              | 🔶 1/1 🌩             |  |  |  |  |  |  |
| 2经完成打印                       |                     |  |  |  |  |  |  |
| 文件名:                         | test1.txt           |  |  |  |  |  |  |
| 作业号码:                        | 198                 |  |  |  |  |  |  |
| 作业类型                         | †TÉD                |  |  |  |  |  |  |
| 时间:                          | 2006/07/12 20:18:01 |  |  |  |  |  |  |
| 出紙盒:                         | MainTray            |  |  |  |  |  |  |
| 设备名:                         | MFP                 |  |  |  |  |  |  |
| 打印机名:                        | MFP                 |  |  |  |  |  |  |
| 注释:                          |                     |  |  |  |  |  |  |
| ▽ 总是在前面                      |                     |  |  |  |  |  |  |
| 帮助                           | 工作列表 关闭             |  |  |  |  |  |  |

### 在"设备状态"对话框中单击设备

在任务栏上右键单击 Print Status Notifier 图标, 然后从出现的菜单中选择"设备状态"。出现**设备状态**对话框。

在"设备状态"对话框中选择设备,然后在工具栏上单击 [Web Connection] 按钮 ( ]),或双击显示设备状态的图标 ( ) 等)。

| 🥩 Print Status Notifie |      |               |  |
|------------------------|------|---------------|--|
|                        |      |               |  |
| 设备名                    | 状态   | IP 地址/主机名     |  |
| MFP                    | 准备完成 | 10.128.40.126 |  |

# 4 故障处理

本章介绍运行 Print Status Notifier 时可能遇到的问题以及解决这些问题的 措施。

| 故障现象                                   | 可能原因                                                                         | 措施                                                                            |  |  |
|----------------------------------------|------------------------------------------------------------------------------|-------------------------------------------------------------------------------|--|--|
| 未通知作业信息。                               | 未指定监视要检查其作业信息的<br>设备。                                                        | 将要检查其作业信息的设备添加到设备<br>列表中。<br>→ 请参阅第 3-11 页的"注册要监控的<br>设备"。                    |  |  |
|                                        | 未启动 Print Status Notifier。                                                   | 启动 Print Status Notifier。<br>➔ 请参阅第 3-1 页的 " 启动和退出<br>Print Status Notifier"。 |  |  |
| 要监视的打印机<br>没有显示在"监                     | 未安装支持 Print Status Notifier 的<br>打印机驱动程序。                                    | 安装支持 Print Status Notifier 的打印机<br>驱动程序。                                      |  |  |
| 视设备注册回导"<br>中。                         | 为要监视的打印机的端口设置指定<br>了其它端口,而非TCP/IP端口。                                         | 将打印机的端口设置更改为 TCP/IP 端<br>口。有关端口设置的详细信息,请咨询<br>设备管理员。                          |  |  |
| 显示连接到设备                                | 计算机或设备未连接到网络。                                                                | 将计算机或设备连接到网络。                                                                 |  |  |
| 错误。                                    | 未正确指定要检查其作业信息的设备的 IP 地址或主机名。                                                 | 请确定己正确指定要检查其作业信息的<br>设备的 IP 地址或主机名。<br>→ 请参阅第 3-9 页的"己注册设备的详<br>细信息页面"。       |  |  |
|                                        | 未启用设备的 SNMP Ver1 或<br>OpenAPI。                                               | 请与设备管理员联系。                                                                    |  |  |
|                                        | 不支持此设备。                                                                      | 确定是否支持要监控的设备。                                                                 |  |  |
| 监视作业期间退<br>出 Print Status<br>Notifier。 | 如果在监视作业期间退出 Print Status Notifier,则在重新启动 Print Status Notifier 时自动恢复终止的监视作业。 |                                                                               |  |  |

Δ